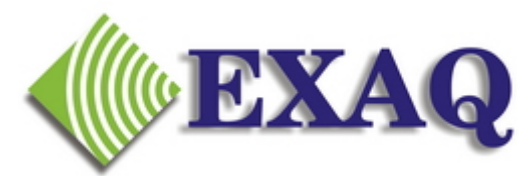

Computer Speech Recognition and Programming Consulting Services

# **Creating Basic Step-by-Step Commands**

Relative to Dragon NaturallySpeaking and Dragon Medical versions 7.0 and above.

# Description

At times it is desirable to be able to create a custom verbal command that executes a series of keystrokes to accomplish a specific productivity task by voice.

Such a command can be created by using the Dragon Macro Recorder, Stepby-Step, or Advanced Scripting custom command options. The easiest, fastest and most reliable option for most Dragon users with little or no programming background is the Step-by-Step command type.

This document reviews the essential steps for creating simple Step-by-Step commands that can accomplish more than 95% of the workflow automation needs for most Dragon NaturallySpeaking or Dragon Medical users.

#### **Overview**

Creating Step-by-Step commands is as simple as 1-2-3:

- 1. **Keystrokes:** Determine the exact series of keystrokes that reliably accomplish the desired task. Test the keystrokes using the keyboard to make sure the keystroke sequence works in any reasonable situation.
- 2. **Name:** Determine what you would like to say to launch the desired action. The name should consist of words and/or acronyms that Dragon knows.
- 3. **Create the command:** Use the MyCommands editor to create the command that generates the desired keystrokes.

Steps 1 and 2 are up to you. This document covers step 3.

# Step 3, Creating the Command

Start the MyCommands Editor using one of the following methods:

- 1. By voice: "Add new Command"
- By Mouse/Keyboard/Voice: DragonBar, Tools, Add New Commands ... - or -Command Browser, Script Mode, New

The MyCommands Editor dialog box should be displayed.

| MyCommands Editor                                                     | 4  |
|-----------------------------------------------------------------------|----|
| MyCommand Name: Irain Description: Group: User-defined                |    |
| Availability: 💿 💻 Global 🛛 🧮 Application-specific 🔿 🖶 Window-specific |    |
| Command Type: AB Text and Graphics    Name Editor   Content:          |    |
| <u>X</u> ■ B Z U Aa E Ξ I Variable □ Plain Text                       |    |
| Saye Cancel Create New Help                                           | // |

**MyCommands Editor Dialog Box** 

MyCommand Name: What you will say, for example, "Print two copies". Use words that Dragon knows (words that are included in the Vocabulary Editor). Dragon will also recognize acronyms ("upper case words", ie. NCAA) that are not listed in the Vocabulary Editor.

**Description:** Optional. Usually the command name is descriptive enough.

**Group:** Unless you have already organized commands into multiple groups, simply enter your first name for the group. This will make the command easier to locate if you need to revise it using the Command Browser.

| MyCommand Name:       | Print two copies | <u> </u> |
|-----------------------|------------------|----------|
| De <u>s</u> cription: |                  |          |
| Gro <u>u</u> p:       | Michael          | •        |

Availability: If the command will only work in the intended application (such as MS Word), then select "Application-specific" and choose the appropriate application from the drop list provided. Otherwise, leave as "Global".

| Availability:              | 🔿 <u> </u>                                                                                                    | 💿 🥅 Application-specific                                    | 0 🔒 V | √indow-speci <u>f</u> ic  |
|----------------------------|----------------------------------------------------------------------------------------------------|-------------------------------------------------------------|-------|---------------------------|
| Application:               | Dragon Medical (                                                                                                    | Command Browser                                             | •     | <u>B</u> rowse            |
| Recogni <u>z</u> ab<br>Com | Dragon Medical (<br>Microsoft Office V<br>Windows Explore<br>Microsoft Office E<br>GoldMine 6.7 for<br>Internet Explore | Command Browser<br>Vord<br>r<br>ixcel<br>Windows 98/2000/XP |       | ▼<br>Na <u>m</u> e Editor |

Note: Only applications that are currently open on your computer will be displayed.

Recognizable in State: Advanced option. Leave blank.

Command Type: Select "Step-by-Step" from the Drop Down list.

| Availability: 🔿 💻 <u>G</u> lobal | • 🛅 Application-specific | 0 é | Window-speci <u>f</u> ic |
|----------------------------------|--------------------------|-----|--------------------------|
| Application: Microsoft Offic     | e Word                   |     | ▲ Browse                 |
|                                  |                          |     |                          |
| Recognizable in States:          |                          |     | •                        |
| Command Type: 4                  | в Text and Graphics      | •   | ♦ Na <u>m</u> e Editor   |
| Content:                         | Text and Graphics        |     |                          |
|                                  | 🖇 Macro Recorder         |     |                          |
|                                  | Step-by-Step             |     |                          |
| <b>1</b>                         | Advanced Scripting       |     |                          |

**New Step:** A Step-by-Step command can consist of eight different step types. For most situations, only two are required and for a few more, a third may be required.

|                   |                    |                 | MOAEDOWU |
|-------------------|--------------------|-----------------|----------|
| <u>N</u> ew Step: | Keystrokes 💌       | Inse <u>r</u> t |          |
|                   | Keystrokes         |                 |          |
|                   | Open (application) |                 |          |
| Sa                | Wait               | e Ne <u>w</u>   | Help     |
|                   | Type Text          |                 |          |
|                   | Send Keys          |                 |          |
|                   | Stop Listening     |                 |          |
|                   | Microphone On      |                 |          |
|                   | Microphone Off     |                 |          |

- **Keystrokes:** Used to press most any key on the keyboard as part of the command. This type step is used for Enter, Tab, Right, End, Function, Alt, Shift and Control keys, etc.
- Type Text: Used to type words, characters, spaces and punctuation.
- Wait: If there is a delay between one screen and the next, a "Wait" may be required so that the proper screen is displayed before the

command continues. The length of the wait depends on the situation and is a "trail and error" process to determine the best setting.

# **Building the Command**

- 1. To start, select the appropriate step type, then click **Insert**.
  - **Type Text:** Type the desired text (characters & spaces)
  - **Keystroke:** Simply press the desired key
- 2. Click OK

| Steps:<br>Press Ctrl + P | E <u>d</u> it      |
|--------------------------|--------------------|
|                          | Сору               |
|                          | Paste              |
|                          | Dejete             |
|                          | Move U <u>p</u>    |
| New Step: Keystrokes     | Move D <u>o</u> wn |

- 3. If appropriate, select the next Step type, click **Insert**, complete and click **OK**.
- 4. Repeat step 2 until all the keystrokes have been completed.

| Press Ctrl + P<br>Press Enter           | E <u>d</u> it      |
|-----------------------------------------|--------------------|
| Press Ctrl + P<br>Press Enter           | Сору               |
|                                         | Paste              |
|                                         | Dejete             |
|                                         | Move U <u>p</u>    |
| New Step: Keystrokes                    | Move D <u>o</u> wn |
| Sa <u>v</u> e Cancel Create Ne <u>w</u> | Help               |

5. Click Save

The command should now be available to use.

#### **Revising Commands**

Use the **Command Browser** to delete and revise existing commands and to clone existing commands into new commands with similar keystrokes.

- 1. Start the **Command Browser** using one of the following methods:
  - By voice: "Start Command Browser"
  - By Mouse/Keyboard/Voice: DragonBar, Tools, Command Browser
- 2. Click Manage Mode.

If the **Task Pane** options are not listed on the left side, click **Task Pane >>** to expand the **Task Pane** panel.

| 🔍 Command Browser - Manage                |                            |  |  |
|-------------------------------------------|----------------------------|--|--|
| <u>M</u> ode M <u>a</u> nage <u>H</u> elp |                            |  |  |
| Group: (all)                              |                            |  |  |
| Task Pane 🛛 🔍                             | 🕀 🗖 Dragon Medical - Spell |  |  |
|                                           | 🗄 🗖 Global Commands        |  |  |
| Mode                                      | 🗄 🗖 Microsoft Office Word  |  |  |
| 🔍 Browse                                  | 🗄 🗖 Microsoft Paint        |  |  |
| 🤻 Script                                  |                            |  |  |
| 📋 Manage                                  |                            |  |  |
| 😼 MyCommands                              |                            |  |  |
| Manage                                    |                            |  |  |

- Note 1: The mode that is grayed out is the currently selected mode.
- Note 2: The **MyCommands** mode and other "**Medical**" options are only available in the Dragon 10 and later Medical versions.
- 3. Select your name (or the appropriate group) from the **Group** drop down list.

| 🔍 Command Browser - Manage 📃 🗖 🗙          |                         |  |
|-------------------------------------------|-------------------------|--|
| <u>M</u> ode M <u>a</u> nage <u>H</u> elp |                         |  |
| Group: Michael                            |                         |  |
| Task P (all)<br>Dragon                    | ⊕ Microsoft Office Word |  |
| Mode Medical Normals<br>Medical Templates |                         |  |
| Br <mark>Michael</mark><br>Samples        |                         |  |
| 🤻 Script                                  |                         |  |
| 📋 Manage                                  |                         |  |
| 😼 MyCommands                              |                         |  |
| Manage                                    |                         |  |

- 4. Click the "+" next to Global or the Application Name to display the commands available in that application group.
- 5. Select the Command to be Edited.

| 🔍 Command Browser - M                     | anage                     |     |
|-------------------------------------------|---------------------------|-----|
| <u>M</u> ode M <u>a</u> nage <u>H</u> elp |                           |     |
| Group: Michael                            | ]                         |     |
| Task Pane 🛛 🔍                             | 🖅 🗖 Microsoft Office Word |     |
| Mode                                      | Print two Copies          |     |
| 🔍 Browse                                  |                           |     |
| 🥞 Script                                  |                           |     |
| 📋 Manage                                  |                           |     |
| 🔇 MyCommands                              |                           |     |
| Manage                                    |                           |     |
| 🗖 Import                                  |                           |     |
| 🖳 Export                                  |                           |     |
| 🗙 Delete                                  |                           |     |
| Edit Properties                           |                           |     |
| 💞 To Script                               |                           |     |
|                                           | J                         |     |
| J                                         |                           | //_ |

- 6. Click **To Script** at the bottom of the **Task Pane**.
- 7. Click Edit, Delete, or New Copy (clone) as appropriate.
- 8. Step-by-Step command steps can be edited, deleted or inserted
  - To Delete a step: click the step to be deleted, then click Delete
  - To Edit a step: click the step to be edited, then click Edit
  - **To Insert a Step:** select the step where the new step is to be inserted, then click **Insert**
- 9. After the revisions, click Save

For more information, please contact:

#### **EXAQ, Inc.** PO Box 1325 Citrus Heights, CA 95611-1325 (916) 966-8313 – Fax (916) 244-0582 - www.exaq.com - support@exaq.com